# **Anritsu** envision : ensure

# **Digital Wireless Measurement Solution**

Signal Analyzer

MS2690A/MS2691A/MS2692A/MS2840A/MS2830A

- Vector Modulation Analysis Software MX269017A
- Vector Signal Generator MS269xA-020, MS2840A-020/021, MS2830A-020/021
- TDMA IQproducer MX269902A

## **Vector Modulation Analysis Software MX269017A**

The Vector Modulation Analysis Software MX269017A supports analysis of Digital wireless signals. Installing it in the MS269xA/MS2830A measures modulation accuracy, carrier frequency, and transmission power.

Modulation (Firmware package version: 10.02.00) BPSK, QPSK, O-QPSK, π/4DQPSK, 8PSK, 16QAM, 32QAM, 64QAM, 128QAM, 256QAM, 2FSK, 4FSK, H-CPM, MSK

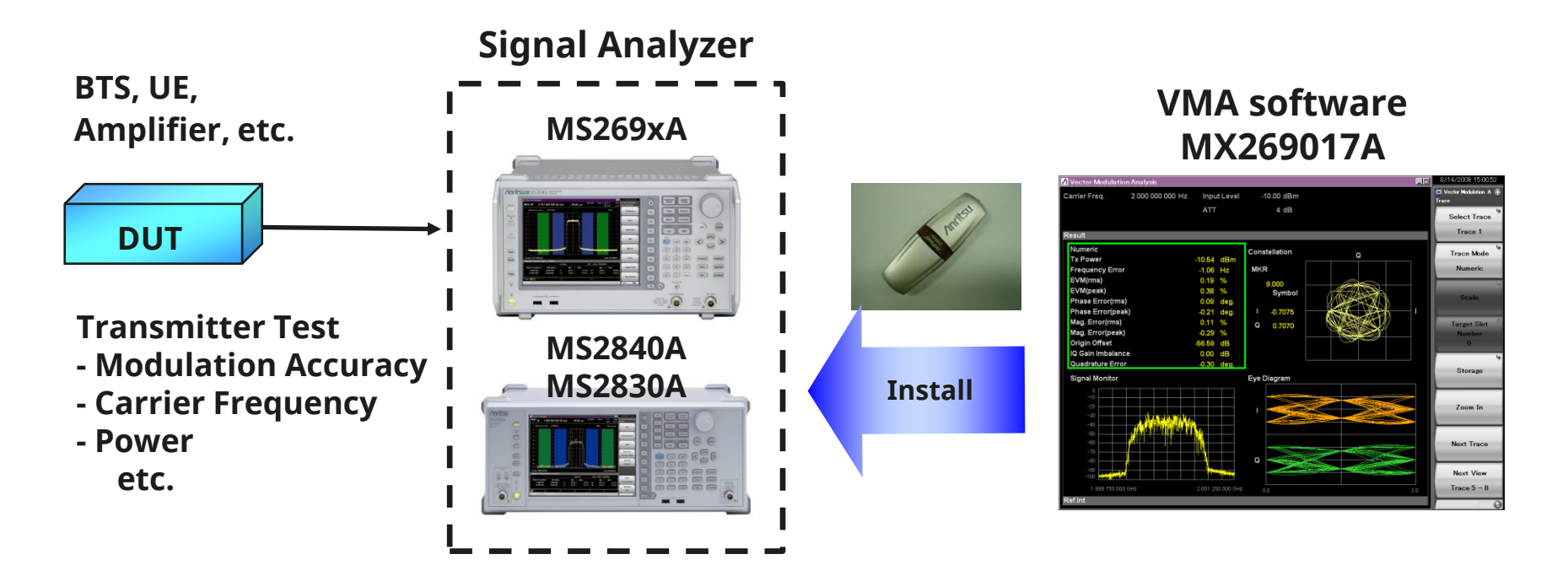

# **Basic setting** (1/2)

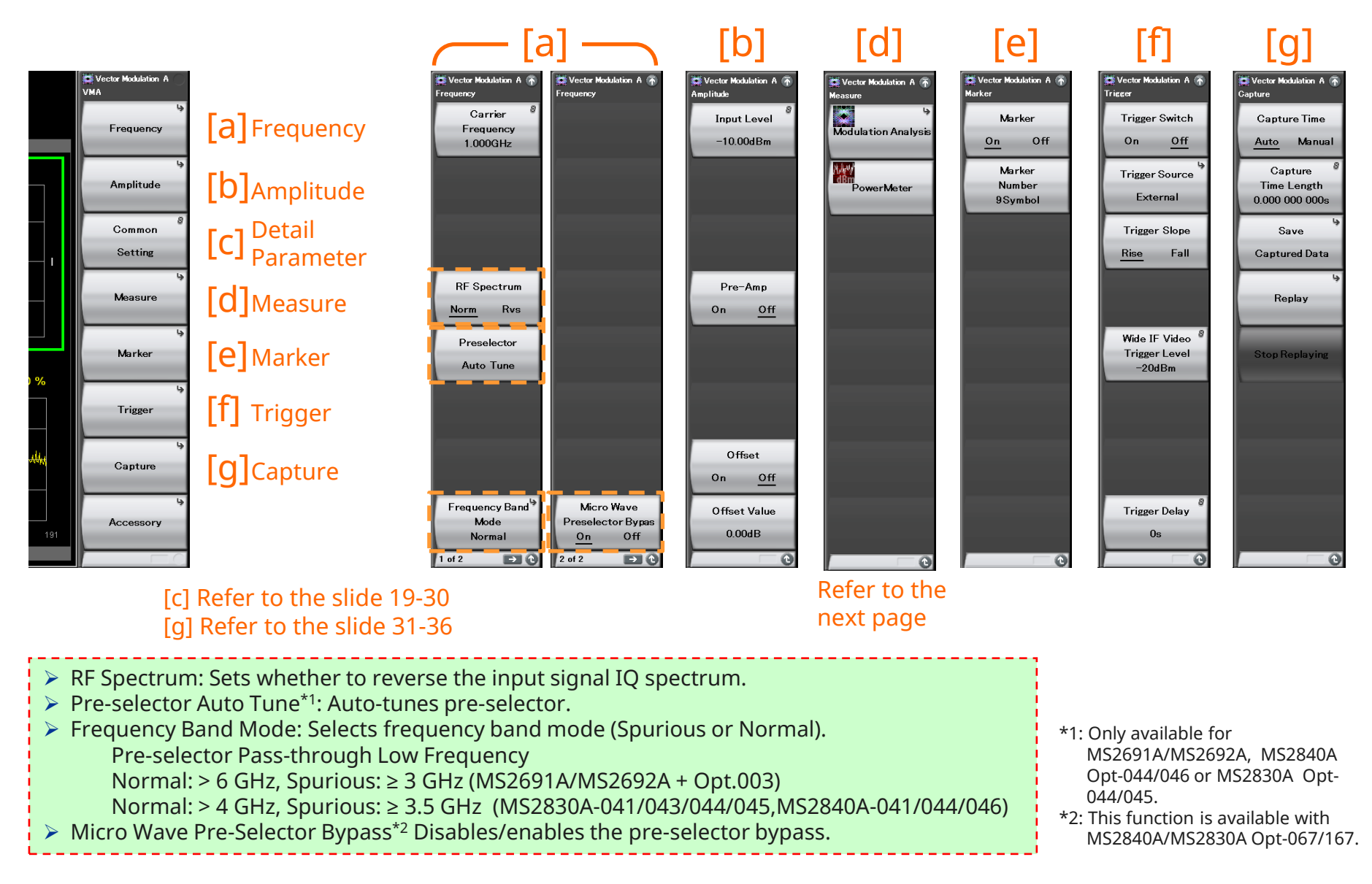

# **Basic setting (2/2)**

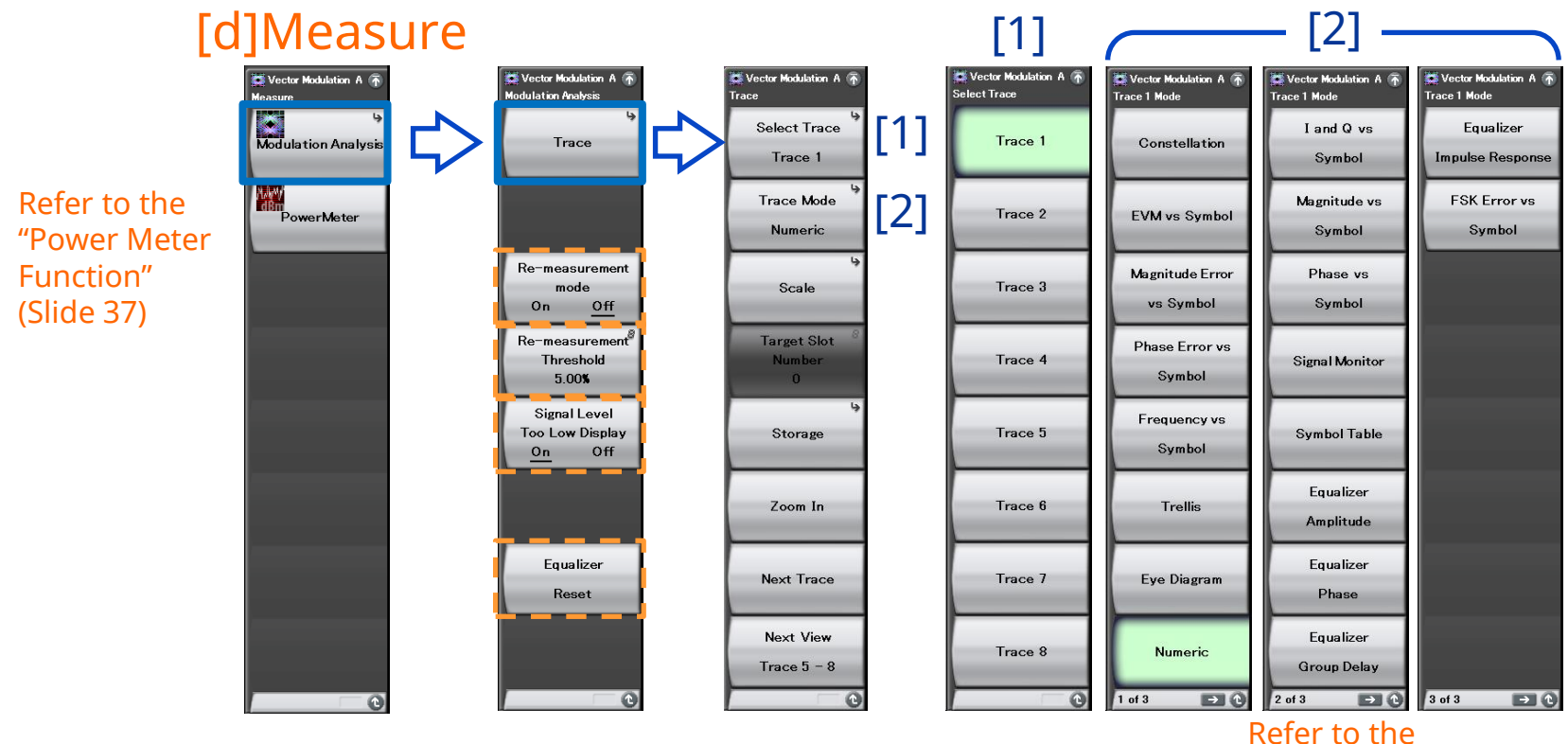

"Measurement"

Re-measurement Mode: When the Re-measurement mode is On, when the next measurement exceeds the threshold value, re-measurement is performed automatically once only.

- > Re-measurement threshold: Sets the threshold value
- QPSK: EVM peak, xxQAM: EVM peak, FSK: FSK Error peak
- > Signal Level Too Low Display: Sets the warning display when the signal is too low either On or Off.
- > Equalizer Reset: Initializes filter factors of Equalizer.

### Measurement: Trace (1/14)

One screen can display four convenient traces, and switching between Traces 1 – 4 and Traces 5 – 8 on two screens makes it easy to evaluate 8 traces at a glance.

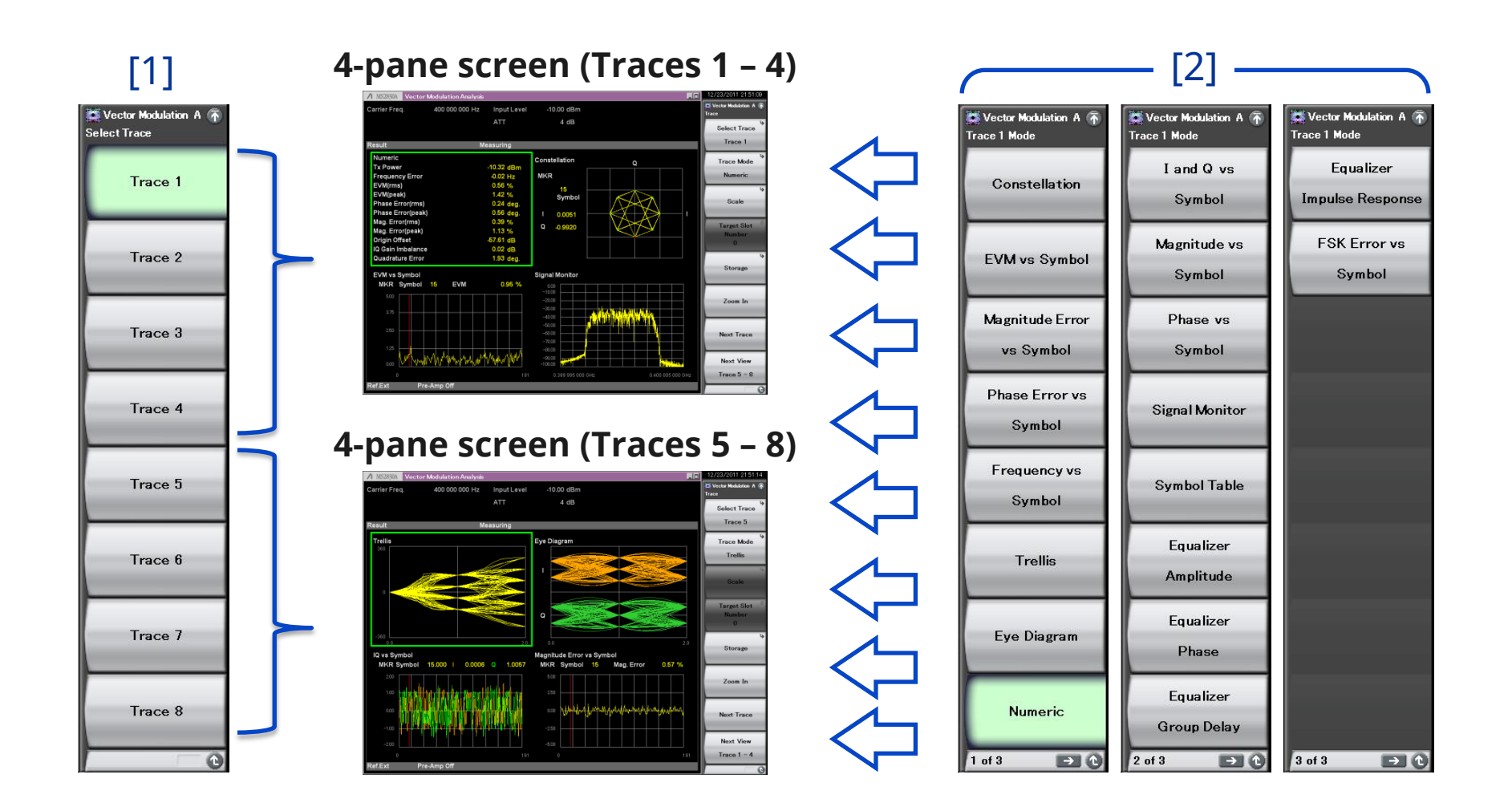

### Measurement: Trace (2/14)

Whether the measurement result is displayed depends on the Modulation Type setting. The relationship between Modulation Type and the result display are described in Table. If the measurement result is not displayed, 'Not Supported' is displayed in the trace area.

|                                              |                                                                                                    |                            | Modulation Type                                     |                          |                       |                       |  |
|----------------------------------------------|----------------------------------------------------------------------------------------------------|----------------------------|-----------------------------------------------------|--------------------------|-----------------------|-----------------------|--|
| Trace Mode<br>Constellation<br>EVM vs Symbol | <b>Function</b> Displays the waveform of the analysis interval on IQ coordinate or frequency axis graph. Displays the EVM of each symbol on a graph. | Trace Mode                 | BPSK<br>QPSK<br>O-QPSK<br>PI/4DQPSK<br>8PSK<br>2ASK | 16QAM<br>64QAM<br>256QAM | 2FSK<br>4FSK<br>H-CPM | MSK                   |  |
| Magnitude Error vs Symbol                    | Displays the amplitude error of each symbol on a graph.                                                                                              |                            | 4ASK                                                |                          |                       |                       |  |
| Phase Error vs Symbol                        | Displays the phase error of each symbol on a graph.                                                                                                  | Constellation              | ✓                                                   | ✓                        | ✓                     | ✓                     |  |
| Frequency vs Symbol                          | Displays the FM frequency deviation of the waveform in the analysis interval on a graph.                                                             | EVM vs Symbol              | ✓                                                   | ✓                        | $\checkmark$          | $\checkmark$          |  |
| Trollis                                      | Displays the phase transition of the waveform in the analysis interval                                                                               | Magnitude Error vs Symbol  | ✓                                                   | ✓                        | ✓                     | $\checkmark$          |  |
| Trems                                        | on a graph.                                                                                                    | Phase Error vs Symbol      | ✓                                                   | ✓                        | ✓                     | ✓                     |  |
| Eye Diagram                                  | Displays the amplitude of the I phase and Q phase of the waveform in<br>the analysis interval on a graph.                                            | Frequency vs Symbol        | -                                                   | -                        | <b>√</b>              | <b>√</b>              |  |
| Numeric                                      | Displays the numeric results.                                                                                                    | Trellis                    | ~                                                   | ✓                        | ✓                     | ✓                     |  |
| Land O an Sambal                             | Displays the amplitude of the I phase and Q phase of the waveform in                                                                                 | Eye Diagram                | ✓                                                   | ~                        | ~                     | $\checkmark$          |  |
| I and Q vs Symbol                            | the analysis interval on a graph.                                                                                                    | Numeric                    | ~                                                   | ~                        | $\checkmark$          | $\checkmark$          |  |
| Magnitude vs Symbol                          | Displays the amplitude of the waveform in the analysis interval on a graph.                                                                          | I and Q vs Symbol          | ✓<br>√                                              | <ul> <li>✓</li> </ul>    | ✓<br>√                | ✓                     |  |
| Phase vs Symbol                              | Displays the phase of the waveform in the analysis interval on a graph.                                                                              | Magnitude vs Symbol        | •                                                   | •                        | •                     | •                     |  |
| Signal Monitor                               | Displays the spectrum of the waveform in the analysis interval on a                                                                                  | Signal Monitor             | ✓<br>✓                                              | <ul> <li>✓</li> </ul>    | <ul> <li>✓</li> </ul> | <ul> <li>✓</li> </ul> |  |
| Symbol Table                                 | graph.<br>Displays the demodulation bit for each symbol                                                                                              | Symbol Table               | ✓                                                   | ~                        | ✓                     | $\checkmark$          |  |
| FouslizerAmplitude                           | Displays the equalizer amplitude characteristics                                                                                                    | Equalizer Amplitude        | ✓                                                   | ✓                        | _                     | _                     |  |
| Equalizer Phase                              | Displays the equalizer phase characteristics.                                                                                                    | Equalizer Phase            | ✓                                                   | ✓                        | _                     | _                     |  |
| Equalizer Group Delay                        | Displays the equalizer group delay characteristics.                                                                                                  | Equalizer Group Delay      | 1                                                   | ×                        | _                     | _                     |  |
| Equalizer Impulse Response                   | Displays the equalizer impulse response.                                                                                                    | Equalizer Urbup Delay      | · ·                                                 | · ·                      |                       |                       |  |
| FSK Error vs Symbol                          | Displays the FSK error of each symbol on a graph.                                                                                                    | Equalizer Impulse Response | •                                                   | •                        | _                     | _                     |  |
| Fidelity vs Symbol                           | Displays the analysis results of Modulation Fidelity vs Symbol.                                                                                      | FSK Error vs Symbol        | _                                                   |                          |                       | •                     |  |
| Histogram                                    | Displays the appearance frequency of each symbol.                                                                                                    | Fidelity vs Symbol         | -                                                   | _                        | • ^                   | •                     |  |
| Custom Numeric                               | Displays the numerical results that the user has specified in numerical                                                                              | Histogram                  | -                                                   | -                        | ✓<br>✓                | <b>√</b>              |  |
|                                              | values and bars.                                                                                                    | Custom Numeric             | ✓                                                   | ✓                        | ✓                     | $\checkmark$          |  |

 $\checkmark$ : Displays measured results.

-: Does not display measured results.

\*: Available only when Modulation Type is set to 2FSK, 4FSK, H-CPM.

### Measurement: Trace (3/14)

### **Constellation:**

Displays the waveform in the analysis interval on the IQ axis. Sets the data "interpolation" between the symbols displayed on the graph and the display complementation. On the interpolation display, data is interpolated by using the number of splits between symbols specified in Points/Symbol and a graph is displayed with each data connected with straight lines.

#### Constellation (Interpolation: OFF)

![](_page_6_Figure_4.jpeg)

#### Constellation (Interpolation: OFF)

![](_page_6_Figure_6.jpeg)

![](_page_6_Figure_7.jpeg)

![](_page_6_Figure_8.jpeg)

### **Measurement: Trace (4/14)**

### **EVM vs. Symbol:**

Displays EVM of each symbol in the analysis interval as a percentage.

![](_page_7_Figure_3.jpeg)

Scale: Vertical 5%, 10%, 20%, 50%

### Magnitude Error vs. Symbol:

Displays the amplitude error of each symbol in the analysis interval as a percentage.

![](_page_7_Figure_7.jpeg)

Scale: Vertical ±5%, ±10%, ±20%, ±50%

### 

### Measurement: Trace (5/14)

### **Phase Error vs. Symbol:**

Displays the phase error of each symbol in the analysis interval in degrees.

![](_page_8_Figure_3.jpeg)

Scale: Vertical ±5 degree, ±10 degree, ±20 degree, ±50 degree

### Frequency vs. Symbol:

Displays the frequency deviation of each 1/8th of the symbol interval in the analysis interval in Hz units.

![](_page_8_Figure_7.jpeg)

Scale: Vertical (Auto)

### Measurement: Trace (6/14)

### **Trellis:**

Displays the phase transition for each 1/8th of the symbol in the analysis interval, in degrees. The graph's horizontal axis is displayed in intervals of 2 symbols.

![](_page_9_Picture_3.jpeg)

Scale: Vertical Fixed to ±360 degrees.

### Eye Diagram:

Displays the normalized amplitude of the I phase and Q phase for each 1/8th of the symbol in the analysis interval. The graph's horizontal axis is displayed in 2 symbol

![](_page_9_Picture_7.jpeg)

#### Scale: Vertical

Fixed to  $\pm 2.0$  for both the I phase and the Q phase.

### Measurement: Trace (7/14)

### **Numeric (1/3):**

Displays the numeric result of modulation analysis. The measured items vary depending on the Modulation Type setting.

If a 4 trace split screen is displayed, Filtered Power, Frequency Error (ppm), Droop Factor, MER (rms, peak), or Deviation at Ts/2 is not displayed on the screen.

| 1 | 1 MS2691A Vector  | Modulation Analy | sis           |                   |               | 6/7/2012 12:49:29   |
|---|-------------------|------------------|---------------|-------------------|---------------|---------------------|
| c | Carrier Freq.     | 1 000 000 000 H; | z Input Level | -10.00 dBm        |               | Vector Modulation A |
|   |                   |                  | ATT           | 4 dB              |               | 4                   |
|   |                   |                  |               |                   |               | Select Trace        |
| G | Result            |                  |               |                   |               | Trace 1             |
|   | Numeric           |                  |               | Symbol Rate Error | ****** ** ppm | L                   |
|   | Tx Power          | -11.39 dBm       |               | Jitter P-P Min    | -34.27 %      | Trace Mode          |
|   |                   | 72.55 µW         |               | Jitter P-P Max    | 31.31 %       | Numeric             |
|   | Filtered Power    | -11.39 dBm       |               | Deviation         |               | 1                   |
|   |                   | 72.56 µW         |               | Average           | 941.1 Hz      | i,                  |
|   | Frequency Error   | -0.01 Hz         |               | +Peak             | 1.399 kHz     | Carla               |
|   |                   | -0.00000553 ppm  |               | -Peak             | -1.645 kHz    | Scale               |
|   | Mag. Error(rms)   | 0.43 %           |               | (Peak-Peak)/2     | 1.522 kHz     |                     |
|   | Mag. Error(peak)  | -0.71 %          | at symbol 166 |                   |               | T ICLI 8            |
|   | FSK Error(rms)    | 0.37 %           |               |                   |               | Target Slot         |
|   | FSK Error(peak)   | 1.02 %           | at symbol 46  |                   |               | Number              |
|   | Deviation at Ts/2 |                  |               |                   |               | 0                   |
|   | +3 Average        | 941.1 Hz         |               | -3 Average        | -941.1 Hz     |                     |
|   | +3 + Max Peak     | 950.8 Hz         |               | -3 + Max Peak     | -950.2 Hz     |                     |
|   | +3 + Min Peak     | 941.1 Hz         |               | -3 + Min Peak     | -941.3 Hz     | Storage             |
|   | +3 — Max Peak     | 941.0 Hz         |               | -3 — Max Peak     | -940.8 Hz     |                     |
|   | +3 — Min Peak     | 935.0 Hz         |               | -3 — Min Peak     | -934.3 Hz     | ·                   |
|   | +3 (Peak-Peak)/2  | 2 942.9 Hz       |               | -3 (Peak-Peak)/2  | -942.2 Hz     |                     |
|   | +3 + Max Peak%    | 6 101.02 %       |               | -3 + Max Peak%    | -100.96 %     | Zoom Out            |
|   | +3 — Min Peak%    | 99.35 %          |               | -3 − Min Peak%    | -99.27 %      |                     |
|   | +1 Average        | 313.6 Hz         |               | -1 Average        | -314.1 Hz     |                     |
|   | +1 + Max Peak     | 319.8 Hz         |               | -1 + Max Peak     | -321.8 Hz     |                     |
|   | +1 + Min Peak     | 313.6 Hz         |               | -1 + Min Peak     | -314.1 Hz     | Next Trace          |
|   | +1  — Max Peak    | 313.4 Hz         |               | -1  — Max Peak    | -314.0 Hz     |                     |
|   | +1 — Min Peak     | 308.3 Hz         |               | -1 — Min Peak     | -308.7 Hz     |                     |
|   | +1 (Peak-Peak)/   | 314.1 Hz         |               | -1 (Peak-Peak)/2  | -315.2 Hz     | Next View           |
|   | +1 + Max Peak     | 6 33.98 %        |               | -1 + Max Peak%    | -34.19 %      | Hext View           |
|   | +1 — Min Peak%    | o <u>32.76</u> % |               | -1 — Mih Peak%    | -32.80 %      | Trace 5 – 8         |
| F | Ref.Int Pr        | e-Amp Off        |               |                   |               | 1 of 2              |

#### Ex.) Modulation Type: 4FSK

| Carrier Freq. | 1 000 000 000 Hz  | Input Level  | -10.00 dBm    |               |       | Vector Modulation A |
|---------------|-------------------|--------------|---------------|---------------|-------|---------------------|
|               |                   | ATT          | 4 dB          |               |       | Select Trace        |
| Result        | Me                | asuring      |               | Average & Max | 20/20 | Trace 1             |
| Numeric       |                   | Avg / N      | lax           |               |       | Trace Mode          |
|               | Tx Power          | -10.39 /     | -10.38 de     | Bm            |       | Numeric             |
|               |                   | 91.48 uW /   | 91.56 uV      | v             |       |                     |
|               | Filtered Power    | -11.62 /     | -11.53 de     | 3m            |       |                     |
|               |                   | 68.81 µW /   | 70.37 μV      | v             |       | Scale               |
|               | Frequency Error   | 8.53 /       | 8.55 H        | z             |       |                     |
|               |                   | 0.00853001 / | 0.00855166 pp | om            |       | T                   |
|               | EVM(rms)          | 0.07 /       | 0.10 %        |               |       | larget Slot         |
|               | EVM(peak)         | 0.18 /       | 0.25 %        |               |       | Number              |
|               | Phase Error(rms)  | 0.04 /       | 0.05 de       | g.            |       |                     |
|               | Phase Error(peak) | 0.01 /       | 0.14 de       | -<br>g.       |       |                     |
|               | Mag. Error(rms)   | 0.02 /       | 0.03 %        |               |       | Storage             |
|               | Mag. Error(peak)  | -0.05 /      | -0.09 %       |               |       |                     |
|               | Origin Offset     | -77.91 /     | -74.42 dE     | 3             |       |                     |
|               |                   | 0.01 /       | 0.02 %        |               |       | 7 0.                |
|               | Droop Factor      | 0.0000 /     | 0.0000 dE     | /Symbol       |       | Zoom Out            |
|               | IQ Gain Imbalance | -0.01 /      | -0.07 dE      | 3             |       |                     |
|               | Quadrature Error  | 0.24 /       | 7.20 de       | eg.           |       |                     |
|               | MER(rms)          | 63.20 /      | 60.39 dE      | 3             |       | Next Trace          |
|               | MER(peak)         | 55.14 /      | 52.09 dE      | 3             |       |                     |
|               | Symbol Rate Error | ······ /     | province pr   | om            |       |                     |
|               |                   |              |               |               |       | Next View           |
|               |                   |              |               |               |       | Trace 5 - 8         |
| Ref.Int       | Pre-Amp Off       |              |               |               |       |                     |

#### Ex.) Modulation Type: PI/4DQPSK

| ♪ MS2691A Vecto | or Modulation Analysis |             |                |                 | _0 | 6/7/2012 12:48:52   |
|-----------------|------------------------|-------------|----------------|-----------------|----|---------------------|
| Carrier Freq.   | 1 000 000 000 Hz       | Input Level | -10.00 dBm     |                 |    | Vector Modulation A |
|                 |                        | ATT         | 4 dB           |                 |    | Salact Trace        |
|                 |                        |             |                |                 |    | Celect Hace         |
| Result          |                        |             |                |                 |    | Trace 1             |
| Numeric         |                        |             |                |                 |    | Trace Mode          |
|                 | Tx Power               |             | -11.46 dBm     |                 |    | Numeric             |
|                 |                        |             | 71.51 µW       |                 |    |                     |
|                 | Filtered Power         |             | -11.46 dBm     |                 |    | 4                   |
|                 |                        |             | 71.52 µW       |                 |    | Scale               |
|                 | Frequency Error        |             | 0.11 Hz        |                 |    |                     |
|                 |                        |             | 0.00011129 ppm |                 |    | T I OLI B           |
|                 | EVM(rms)               |             | 0.28 %         |                 |    | larget Slot         |
|                 | EVM(peak)              |             | 0.53 %         | at symbol 686.0 |    | Number              |
|                 | OffsetEVM(rms)         |             | 0.35 %         |                 |    | L .                 |
|                 | OffsetEVM(peak)        |             | 0.54 %         | at symbol 136.0 |    | 4                   |
|                 | Phase Error(rms)       |             | 0.10 deg.      |                 |    | Storage             |
|                 | Phase Error(peak)      |             | 0.33 deg.      | at symbol 309.0 |    |                     |
|                 | Mag. Error(rms)        |             | 0.25 %         |                 |    |                     |
|                 | Mag. Error(peak)       |             | -0.47 %        | at symbol 136.5 |    | 7 0 .               |
|                 | Origin Offset          |             | -46.97 dB      |                 |    | Zoom Uut            |
|                 |                        |             | 0.45 %         |                 |    |                     |
|                 | IQ Gain Imbalance      |             | 0.01 dB        |                 |    |                     |
|                 | Quadrature Error       |             | -0.03 deg.     |                 |    | Next Trace          |
|                 | MER(rms)               |             | 48.09 dB       |                 |    |                     |
|                 | MER(peak)              |             | 68.61 dB       | at symbol 512.0 |    |                     |
|                 | Symbol Rate Error      |             | ******.** ppm  |                 |    | Next View           |
|                 |                        |             |                |                 |    | Trace 5 - 8         |
| Ref.Int F       | Pre-Amp Off            |             |                |                 |    | 1 of 2              |

#### Ex.) Modulation Type: O-QPSK

### **Measurement: Trace (8/14)**

### **Numeric (2/3):**

The measured items vary depending on the Modulation Type setting.

|                                           |                            |             | Modulation Type |                   |                                                    |                       |                  |  |  |
|-------------------------------------------|----------------------------|-------------|-----------------|-------------------|----------------------------------------------------|-----------------------|------------------|--|--|
| vary<br>odulation Type                    | Measured Items             | BPSK        | QPSK<br>O-QPSK  | PI/4DPQSK<br>8PSK | 16QAM<br>32QAM<br>64QAM<br>128QAM<br>256QAM<br>MSK | 2FSK<br>4FSK<br>H-CPM | 2ASK<br>4ASK     |  |  |
| 51                                        | Tx Power                   | ~           | ✓               | ~                 | ✓                                                  | ✓                     | ✓                |  |  |
|                                           | Filtered Power             | ✓           | ✓               | ✓                 | ✓                                                  | ✓                     | ✓                |  |  |
|                                           | Frequency Error            | ✓           | ✓               | ~                 | ✓                                                  | ✓                     | ✓                |  |  |
|                                           | EVM (rms)                  | ✓           | ✓               | ~                 | ✓                                                  |                       | √                |  |  |
|                                           | EVM (peak)                 | ~           | ✓               | ~                 | ✓                                                  |                       | ✓                |  |  |
|                                           | Phase Error (rms)          | ✓           | √               | ✓                 | ✓                                                  |                       |                  |  |  |
|                                           | Phase Error (peak)         | ✓           | ✓               | ✓                 | ✓                                                  |                       |                  |  |  |
|                                           | Magnitude Error (rms)      | ~           | ✓               | ~                 | ✓                                                  | ✓                     | ✓                |  |  |
|                                           | Magnitude Error (peak)     | ~           | ✓               | ✓                 | ✓                                                  | ✓                     | ✓                |  |  |
|                                           | FSK Error (rms)            |             |                 |                   |                                                    | √                     |                  |  |  |
|                                           | FSK Error (peak)           |             |                 |                   |                                                    | ✓                     |                  |  |  |
|                                           | Modulation Fidelity (rms)  |             |                 |                   |                                                    | <b>√*</b> 4           |                  |  |  |
|                                           | Modulation Fidelity (peak) |             |                 |                   |                                                    | <b>√</b> *4           |                  |  |  |
|                                           | Symbol Rate Error          | ✓           | ✓               | ✓                 | ✓                                                  | ✓                     | ✓                |  |  |
|                                           | Jitter P-P Min             |             |                 |                   |                                                    | ✓                     |                  |  |  |
|                                           | Jitter P-P Max             |             |                 |                   |                                                    | ✓                     |                  |  |  |
|                                           | Deviation                  |             |                 |                   |                                                    | ✓                     |                  |  |  |
|                                           | Deviation rms (%)          |             |                 |                   |                                                    | <b>√</b> *2           |                  |  |  |
|                                           | Deviation at Ts/2          |             |                 |                   |                                                    | <b>√*</b> 3           |                  |  |  |
|                                           | BER                        | <b>√</b> *5 | <b>√</b> *5     | <b>√</b> *5       | $\checkmark *_5$                                   | <b>√</b> *5           | $\checkmark *_5$ |  |  |
|                                           | Specific Word (Hex)        | ~           | ✓               | ✓                 | ✓                                                  | ✓                     | ✓                |  |  |
|                                           | Origin Offset              | ✓           | ✓               | ~                 | $\checkmark$                                       |                       |                  |  |  |
|                                           | Droop Factor               | ✓           |                 | ✓                 | <b>√</b> *7                                        |                       | ✓                |  |  |
|                                           | IQ Gain Imbalance          |             | $\checkmark$    | ~                 | $\checkmark$                                       |                       |                  |  |  |
| . Displays management results             | Quadrature Error           |             | $\checkmark$    | ~                 | $\checkmark$                                       |                       |                  |  |  |
| Blank: Doos not display measured results. | MER (rms)                  | ✓           | ✓               | ~                 | $\checkmark$                                       |                       | ✓                |  |  |
| *1: Only O-QPSK                           | MER (peak)                 | ✓           | ✓               | ~                 | $\checkmark$                                       |                       | $\checkmark$     |  |  |
| *2: Only 2FSK                             | Offset EVM (rms)           |             | <b>√</b> *1     |                   |                                                    |                       |                  |  |  |
| *3: Only 2FSK and 4FSK                    | Offset EVM (peak)          |             | <b>√</b> *1     |                   |                                                    |                       |                  |  |  |
| *4: Only 2FSK, 4FSK and H-CPM             | Modulation Index (rms)     |             |                 |                   |                                                    |                       | <b>√</b> *6      |  |  |
| *5: Only BER = On                         | Eye Opening (X-Time)       |             |                 |                   |                                                    |                       | <b>√</b> *6      |  |  |
| *6: Only 2ASK/4ASK                        | Eye Opening (Y-Amplitude)  |             |                 |                   |                                                    |                       | <b>√</b> *6      |  |  |
| *7: Only MSK                              | Timing Offset              | ~           | ~               | ~                 | ~                                                  | ~                     | ~                |  |  |

## Measurement: Trace (9/14)

### **Numeric (3/3):** The measured items vary depending on the Modulation Type setting.

- **Tx Power:** Displays the average RF level before the signal has passed through the measurement filter.
- **Filtered Power:** Displays the average RF level after the signal has passed through the measurement filter.
- **Frequency Error:** Displays the frequency error.
- > EVM (rms): Displays rms value of EVM.
- **EVM (peak):** Displays the EVM Peak value and the number of the symbol for which the peak value was detected.
- > **Phase Error (rms):** Displays rms value of Phase Error.
- > Phase Error (peak): Displays the Phase Error Peak value and the number of the symbol for which the peak value was detected.
- > Magnitude Error (rms): Displays rms value of Magnitude Error.
- > Magnitude Error (peak): Displays the Magnitude Error Peak value and the number of the symbol for which the peak value was detected.
- **FSK Error (rms):** Displays rms value of FSK Error.
- **FSK Error (peak):** Displays the FSK Error Peak value and the number of the symbol for which the peak value was detected.
- Modulation Fidelity (rms): Displays the Modulation Fidelity Peak value and the number of the symbol for which the peak value was detected.
- Symbol Rate Error: Displays Symbol Rate Error. However, when Single measurement and Storage Mode is Off, no measurement result is displayed.
- > **Jitter P-P Min:** Displays the minimum peak-to-peak value for jitter.
- > **Jitter P-P Max:** Displays the maximum peak-to-peak value for jitter.
- > **Deviation:** Displays the average value, peak value, and peak-to-peak value of the frequency deviation.
- > **Deviation rms (%):** Displays rms value of Deviation in %.
- Deviation at Ts/2: Displays the average value, the maximum + frequency peak value, the minimum + frequency peak value, the maximum frequency peak value, and peak-to-peak value of the frequency deviation.
- **BER:** Displays the Bit Error Rate.
- > **Specific Word:** Displays an extracted part of specific bits.
- > Origin Offset: Displays origin offset value.
- > **Droop Factor:** Displays droop factor.
- > **IQ Gain Imbalance:** Displays the amplitude difference between the I phase and the Q phase.
- > **Quadrature Error:** Displays how perpendicular the I phase is to the Q phase.
- > MER (rms): Displays rms value of MER.
- > MER (peak): Displays the MER peak value and the number of the symbol for which the peak value was detected.
- > Offset EVM (rms): Displays rms value of Offset EVM.
- > Offset EVM (peak): Displays the Offset EVM peak value and the number of the symbol for which the peak value was detected.
- > Modulation Index (rms): Displays the Modulation Index in ratio (no unit).
- **Eye Opening (X-Time):** Displays the Eye Opening (X-Time) in %.
- **Eye Opening (Y-Amplitude):** Displays the Eye Opening (Y-Amplitude) in %.
- **Timing Offset:** Displays the time difference between external trigger and Symbol [0], in units of µs.

### **Measurement: Trace (10/14)**

### I and Q Symbol:

Displays the normalized amplitude of the I phase and Q phase for each 1/8th of the symbol in the analysis interval.

![](_page_13_Figure_3.jpeg)

Scale: Vertical Fixed to  $\pm 2.0$ .

### Magnitude vs Symbol:

Displays the amplitude for each 1/8th of the symbol in the analysis interval in volts.

![](_page_13_Figure_7.jpeg)

Scale: Vertical (Auto)

### **Measurement: Trace (11/14)**

### **Phase vs Symbol:**

Displays the phase for each 1/8th of the symbol in the analysis interval, in degrees.

![](_page_14_Figure_3.jpeg)

Scale: Vertical Fixed to  $\pm 180$  degrees.

### **Signal Monitor:**

Displays the spectrum in the analysis interval. The range of the graph's horizontal axis is fixed to  $\pm$ (Span/2) [Hz]. The value of Span is calculated from the Modulation setting and the Symbol Rate setting.

![](_page_14_Figure_7.jpeg)

Scale: Vertical Fixed to the range of +10 to -90 dB if Input Level is set to 0 dB.

### Measurement: Trace (12/14)

### Symbol Table:

Displays the demodulation result for each symbol.

![](_page_15_Picture_3.jpeg)

#### Unit: [Binary], [Hex]

### **Equalizer Amplitude:**

Displays the equalizer amplitude characteristics in dB. The analysis results are displayed when either On or Hold is selected at the Adaptive setting of Equalizer.

| ∕1 MS2830A  | Vector Modulation | n Analysis |          |       |          |         |       |    |             | _0  | 12/23/2011 20:54:24 |
|-------------|-------------------|------------|----------|-------|----------|---------|-------|----|-------------|-----|---------------------|
| Carrier Fre | q. 400 000        | 000 Hz     | Input Le | v∈Equ | alizer / | Amplitu | ude = |    |             |     | Equalizer Amolitude |
|             |                   |            | ATT      |       | 4 dE     | 3       | 50.0  | dB |             |     | Equalizar Amplituda |
|             |                   |            |          |       |          |         |       |    |             |     | Equalizer Amplitude |
| Result      |                   | Mea        | asuring  |       |          |         |       |    |             | _   | 30.0dB              |
| Equalize    | r Amplitude       |            |          |       |          |         |       |    |             |     |                     |
| 50.00       |                   |            |          |       |          |         |       |    |             | ו ו |                     |
| 40.00       |                   |            |          |       |          |         |       |    |             |     |                     |
|             |                   |            |          |       |          |         |       |    |             |     |                     |
| 30.00       |                   |            |          |       |          |         |       |    |             |     |                     |
| 20.00       |                   |            |          |       |          |         |       |    |             |     |                     |
|             |                   |            |          |       |          |         |       |    |             |     |                     |
| 10.00       |                   |            |          |       |          |         |       |    |             |     |                     |
| 0.00        |                   |            |          |       |          |         |       |    |             |     |                     |
|             |                   |            |          |       |          |         |       |    |             |     |                     |
| -10.00      |                   |            |          |       |          |         |       |    |             |     |                     |
| -20.00      |                   |            |          |       |          |         |       |    |             |     |                     |
|             |                   |            |          |       |          |         |       |    |             |     |                     |
| -30.00      |                   |            |          |       |          |         |       |    |             |     |                     |
| -40.00      |                   |            |          |       |          |         |       |    |             |     |                     |
| -50.00      |                   |            |          |       |          |         |       |    |             |     |                     |
|             | 0.004 800 MHz     |            |          |       |          |         |       |    | 0.004 800 M | Hz  |                     |
| Ref.Ext     | Pre-Amp Off       |            |          |       |          |         |       |    |             |     |                     |

Scale: Vertical  $\pm 0.1$  to  $\pm 50$  dB

### Measurement: Trace (13/14)

### **Equalizer Phase:**

Displays the equalizer phase characteristics in degree. The analysis results are displayed when either On or Hold is selected at the Adaptive setting of Equalizer.

| MS2830A Vector  | Modulation Analysis |               |               |            | 12/23/2011 20   | 1543 |
|-----------------|---------------------|---------------|---------------|------------|-----------------|------|
| arrier Freq.    | 400 000 000 Hz      | Input Leve Ed | qualizer Phas | e =        | Equalizer Phase | n A  |
|                 |                     | ATT           | 4 dB          | 180 degree | Equalizer Pl    | hase |
| esult           | M                   | asuring       |               |            | 180degre        | e    |
| Equalizer Phase |                     | Susuring      |               |            |                 | _    |
|                 |                     |               |               |            |                 |      |
| 100.00          |                     |               |               |            |                 |      |
|                 |                     |               |               |            |                 |      |
|                 |                     |               |               |            |                 |      |
|                 |                     |               |               |            |                 |      |
| 72.00           |                     |               |               |            |                 |      |
|                 |                     |               |               |            |                 |      |
|                 |                     |               |               |            |                 |      |
| 0.00            |                     |               |               |            |                 |      |
|                 |                     |               |               |            |                 |      |
| 70.00           |                     |               |               |            |                 |      |
| -72.00          |                     |               |               |            |                 |      |
|                 |                     |               |               |            |                 |      |
| -144.00         |                     |               |               |            |                 |      |
| 111100          |                     |               |               |            |                 |      |
|                 |                     |               |               |            |                 |      |
| - 0.004 800 N   | 1Hz                 |               |               | 0.004 8    | 00 MHz          |      |
| ef.Ext Pr       | e-Amp Off           |               |               |            |                 | _    |

Scale: Vertical ±1 Degree to ±180 Degree

### **Equalizer Group Delay:**

Displays the equalizer group delay characteristics in s. The analysis results are displayed when either On or Hold is selected at the Adaptive setting of Equalizer.

![](_page_16_Figure_7.jpeg)

Scale: Vertical ±100 ns to ±1 ms

### Measurement: Trace (14/14)

### **Equalizer Impulse Response:**

Displays the equalizer impulse response in dB. The analysis results are displayed when either On or Hold is selected at the Adaptive setting of Equalizer.

![](_page_17_Figure_3.jpeg)

Scale: Vertical 20 dB, 50 dB, 100 dB

### **FSK Error vs Symbol:**

Displays the FSK Error for each symbol in the analysis segment in % units.

![](_page_17_Figure_7.jpeg)

Scale: Vertical 5%, 10%, 20%, 50%

## **Common Setting (1/12)**

Common Setting sets signal measurement parameters for either "Frame Formatted" or "Non-Formatted" signals.

![](_page_18_Figure_2.jpeg)

#### Common Setting Frame Formatted

#### Common Setting Non-Formatted

| and second              |         |                      |                |        |  |
|-------------------------|---------|----------------------|----------------|--------|--|
| 2 💾                     |         |                      |                |        |  |
| Preset Dialog Parameter | No Stan | dard Default         | (Non Formatted | n      |  |
|                         |         | Deiduit              |                | 9      |  |
| rame Formated Non-For   | matted] | arameter File        |                |        |  |
|                         |         |                      |                |        |  |
| Modulation              | -W      | aveform Information  |                |        |  |
| +                       | 1       | Modulation Type :    | BPSK           |        |  |
| Filter                  |         | Symbol Rate :        | 100 sps        |        |  |
| +                       | í    [  | Magguramont Filter : | Doot Nequiet   | I Nono |  |
| Data                    |         | Reference Filter     | Nyquist        | + None |  |
|                         | J       | Roll Off / BT:       | 1.00           | 1.000  |  |
| Netail Settings         | 1       |                      |                |        |  |
|                         | ]   [   | Olate a se Farmer    |                |        |  |
| •                       | 1       | Slots per Frame :    | -              |        |  |
| Set Parameters          |         | Moacuromont Offcot : | -              |        |  |
|                         |         | Measurement Interval | -<br>10 symbol |        |  |
|                         |         | Sync Word Search     | - To symbol    |        |  |
|                         |         | 1st Sync Word        | -              |        |  |
|                         |         | 2nd Sync Word :      | -              |        |  |
|                         |         | Burst Search         | -              |        |  |

# **Common Setting (2/12): Modulation**

![](_page_19_Figure_1.jpeg)

#### Modulation

> Modulation:

MHz)

**OPSK**)

# Common Setting (3/12): Filter

Select the filter for the measured signal.

- Measurement Filter: Sets the reception filter. The setting dialog shows the basic filter on the left and the 2nd filter on the right. Displayed characteristics are combined characteristics of 2 filters.
- Reference Filter: Sets the filter used for the reference signal. The setting dialog shows the filter on the left and the 2nd filter on the right. Displayed characteristics are combined characteristics of 2 filters.
- Roll Off/BT: Sets the filter roll off ratio (Root Nyquist/Nyquist/ARIB STD-T98) or BT.
- User Defined Filter: When User Defined is set at Measurement Filter or Reference Filter, any filter (user filter) can be used.
- Measurement Edit: This selects the definition file for the user filter used as the Measurement Filter. If no file is specified, the setting is the same as Root Nyquist.
- Reference Edit: This selects the definition file for the user filter used as the Reference Filter. If no file is specified, the setting is the same as Nyquist.

#### Setting Options of Measurement Filter

|                  | Modulation Type                                  |              |              |              |       |               |  |
|------------------|--------------------------------------------------|--------------|--------------|--------------|-------|---------------|--|
| Filter Type      | Other than<br>2FSK/4FSK<br>/O-QPSK<br>/2ASK/4ASK | O-QPSK       | 2FSK         | 4FSK         | H-CPM | 2ASK<br>/4ASK |  |
| Root Nyquist     | ~                                                | ✓            | √            | ✓            | ✓     | ✓             |  |
| Nyquist          | ~                                                | ✓            | √            | ✓            | ✓     | ✓             |  |
| None             | ~                                                | ✓            | √            | ✓            | ✓     | ✓             |  |
| Gaussian         | -                                                | -            | √            | ✓            | ✓     | —             |  |
| ARIB STD-T98     | -                                                | -            | -            | ✓            | -     | -             |  |
| Rect             | -                                                | -            | -            | ✓            | -     | -             |  |
| Inverse Rect     | -                                                | -            | -            | ✓            | -     | -             |  |
| Inverse Gaussian | -                                                | -            | -            | ~            | -     | _             |  |
| H-CPM_P25        | -                                                | -            | -            | -            | ~     | _             |  |
| User Defined     | $\checkmark$                                     | $\checkmark$ | $\checkmark$ | $\checkmark$ | ~     | ✓             |  |

#### Filter

| 🗱 Filter            |                       | × |
|---------------------|-----------------------|---|
| Measurement Filter  | Root Nyquist 💌 + None | • |
| Reference Filter    | Nyquist 💽 + None      | • |
| Roll Off / BT       | 1.00                  | ĺ |
| User Defined Filter |                       |   |
| Measurement Edit    |                       |   |
| Reference Edit      |                       |   |
| ОК                  | Cancel                |   |

#### Setting Options of Reference Filter

|              |                                                          |        | Mod  | Modulation Type |       |               |              |  |  |
|--------------|----------------------------------------------------------|--------|------|-----------------|-------|---------------|--------------|--|--|
| Filter Type  | Other than<br>2FSK/4FSK<br>/O-QPSK<br>/2ASK/4ASK<br>/MSK | O-QPSK | 2FSK | 4FSK            | Н-СРМ | 2ASK<br>/4ASK | MSK          |  |  |
| Root Nyquist | ✓                                                        | ✓      | ✓    | ✓               | ✓     | ✓             | $\checkmark$ |  |  |
| Nyquist      | ✓                                                        | ✓      | ✓    | ✓               | ✓     | ✓             | ✓            |  |  |
| Gaussian     | -                                                        | _      | ✓    | ✓               | ✓     | ✓             | ✓            |  |  |
| Gaussian2    | -                                                        | _      | ✓    | ✓               | ✓     | ✓             |              |  |  |
| ARIB STD-T98 | -                                                        | _      | _    | ✓               | _     | _             |              |  |  |
| Half-sine    | -                                                        | ✓      | _    | _               | _     | _             |              |  |  |
| Rect         | -                                                        | _      | ✓    | ✓               | ✓     | _             |              |  |  |
| H-CPM_P25    | -                                                        | _      | _    | _               | ✓     | _             |              |  |  |
| User Defined | ✓                                                        | ✓      | ✓    | ✓               | ✓     | ✓             | ✓            |  |  |
| User Delined | ¥                                                        | v      | v    | v               | v     | v             | v            |  |  |

## Common Setting (4/12): Filter Schematic diagram of Filter and 2nd Filter

### [Footnote]

#### **Measurement Filter**

Measurement filter is used to filter the received signal just before demodulation. Some systems split the pulse-shaping filter between the transmitter and receiver side (ex. Root Nyquist at transmitter and Root Nyquist at receiver) and in this case the filter at the receiver side is the Measurement filter.

#### **Reference Filter**

Reference filter is used to filter the ideal (no error) signal. It is the total filtering used in the system (transmitter filter plus receiver filter).

#### Filter and 2nd Filter

For both Measurement Filter and Reference Filter, normally select the type of Filter only and select None for 2nd Filter. Then, the characteristics of Measurement Filter and Reference Filter shall be those set in the Filter Parameter Setting dialog. If other than None is selected for both Filter and 2nd Filter, then the characteristics of Measurement Filter and Reference Filter are combined characteristics of Filter and 2nd Filter.

#### **On Filter Settings and Measurement**

The signal received by the measuring instrument passes through the measurement filter. Next, the signal is demodulated and the bit string of the transmission signal is generated. A symbol data string is generated through symbol mapping from the generated bit string. The symbol data string is then passed through the reference filter, and the resulting signal is used as the reference signal. The difference between the received signal that has passed through the measurement filter and the reference signal is used to calculate the modulation analysis result's EVM, Phase Error and Magnitude Error.

![](_page_21_Figure_10.jpeg)

#### **Common Measurement and Reference Filter**

| Pulse-shaping Filter<br>used in transmitter | Measurement Filter | Reference Filter |
|---------------------------------------------|--------------------|------------------|
| Root Nyquist                                | Root Nyquist       | Nyquist          |
| Nyquist                                     | None               | Nyquist          |
| Gaussian                                    | None               | Gaussian         |

![](_page_21_Figure_13.jpeg)

## Common Setting (5/12): Frame

Sets the number of slots in one frame for the measured signal.

| 💭 Fram | ie        |           |           |           |           |           |           |           |           |           |            |            |            |            |            |            |            |            |            |            |
|--------|-----------|-----------|-----------|-----------|-----------|-----------|-----------|-----------|-----------|-----------|------------|------------|------------|------------|------------|------------|------------|------------|------------|------------|
| Slot   | s pei     | r Fra     | me        | 20        | -         |           |           |           |           |           |            |            |            |            |            |            |            |            |            |            |
| Eror   | mo E      | orma      | ->+       | 1.        |           |           |           |           |           |           |            |            |            |            |            |            |            |            |            |            |
| Fiai   | ne F      | UIIIIa    | аL<br>Т   |           |           | -         |           |           |           |           |            | 2          |            |            |            |            |            | -          | -          |            |
|        | Slot<br>0 | Slot<br>1 | Slot<br>2 | Slot<br>3 | Slot<br>4 | Slot<br>5 | Slot<br>6 | Slot<br>7 | Slot<br>8 | Slot<br>9 | Slot<br>10 | Slot<br>11 | Slot<br>12 | Slot<br>13 | Slot<br>14 | Slot<br>15 | Slot<br>16 | Slot<br>17 | Slot<br>18 | Slot<br>19 |
| Mea    | sure      | emen      | t Slot    | t         |           |           |           |           |           |           |            |            |            |            |            |            |            |            |            |            |
| ON     | •         | •         | •         | •         | •         | •         | •         | •         | •         | •         | •          | •          | •          | •          | •          | •          | •          | •          | •          | •          |
|        |           |           |           |           |           |           |           |           |           |           |            |            |            | Ok         | <          |            |            | Ca         | ancel      |            |
|        |           |           |           |           |           |           |           |           |           |           |            |            |            |            |            |            |            |            |            |            |
|        |           |           |           |           |           |           |           |           |           |           |            |            |            |            |            |            |            |            |            |            |
|        |           |           |           |           |           |           |           |           |           |           |            |            |            |            |            |            |            |            |            |            |

Eramo

![](_page_22_Picture_3.jpeg)

# Common Setting (6/12): Slot

Sets the number of symbols in the slot and the symbol measurement target.

![](_page_23_Figure_2.jpeg)

# Common Setting (7/12): Search

Set the Search parameter that determines the symbol positions in the slot.

- Sync Word Search: ON, OFF Sets whether to search for a sync word consisting of a specific pattern.
- Burst Search: ON, OFF Sets whether to detect burst signals.
- 2nd Word Search: Enable, Disable Sets whether to detect the 2nd word.
- Search Slot: Sets the number of the slot in which a sync word was detected.
- Sync Word Length: (Refer to the table) Sets the length of the sync word in Symbols.
- Sync Word: 0 to (Sync Word Length 1) Sets the sync word as a left-padded hexadecimal value.
- Sync Word Offset:

0 to (Slot Length[Symbol] - Sync Word Length[Symbol]) Sets the interval between the first symbol in the slot and the first symbol in the sync word, in symbols.

#### Search Sync Word Search ON OFF Burst Search C ON C OFF 1st Word 2nd Word Slot 0 Search Slot -2nd Word C Enable C Disable Svnc Word Length 16 symbol Sync Word (Hex) aaaa 10 Sync Word Offset symbol OK Cancel

### Sync Word Length

| Modulation Type       | Setting Range                                   |
|-----------------------|-------------------------------------------------|
| BPSK, 2FSK            | 1 to (128 or Slot Length,<br>whichever smaller) |
| QPSK, PI/4DQPSK, 4FSK | 1 to (64 or Slot Length,<br>whichever smaller)  |
| 8PSK                  | 1 to (42 or Slot Length,<br>whichever smaller)  |
| 16QAM                 | 1 to (32 or Slot Length,<br>whichever smaller)  |
| 64QAM                 | 1 to (21 or Slot Length,<br>whichever smaller)  |

#### Search

## Common Setting (8/12): Data

Set the interval for measurement.

Measurement Interval: 10 to 4096
 Sets the measurement interval in symbols.

| Data                 |            |
|----------------------|------------|
| Measurement Interval | 100 symbol |
| ОК                   | Cancel     |
|                      |            |
|                      |            |

Data

# **Common Setting (9/12): Detail Settings**

The parameters (Adaptive, Convergence, and Filter Length) for Equalizer can be set.

(Non-Formatted and Modulation ≠ 2FSK/4FSK)

#### Detail Settings (Non-Formatted & Modulation ≠ 2FSK/4FSK)

| <ul> <li>Adaptive: Sets Equalizer Mode.</li> <li>On: Uses Equalizer. The filter factors of Equalizer are updated for</li> </ul> |
|----------------------------------------------------------------------------------------------------|
| each measurement.                                                                                                    |
| Hold: Uses Equalizer. The values before selecting Hold are applied                                                              |
| to the filter factors of Equalizer, and they will not be updated.                                                               |
| Off: Does not use Equalizer.                                                                                                    |
| Convergence: 1.0e-20 to 1                                                                                                    |
| Sets Convergence factor for updating the Equalizer filter.                                                                      |
| Filter Length: 11 to 101                                                                                                    |
| Sets Filter Length for Equalizer.                                                                                               |

| Detail Settings |        | × |
|-----------------|--------|---|
|                 |        |   |
|                 |        |   |
|                 |        |   |
| Equalizer       |        |   |
| Adaptive        | Off    |   |
| Convergence     | 1e-04  |   |
| Filter Length   | 31 🔆   |   |
| OK              | Cancel |   |
|                 |        |   |
|                 |        |   |

# **Common Setting (10/12): Detail Settings**

Sets the timing to calculate Deviation.

(Modulation = 2FSK/4FSK)

- Pre-Measurement Filtering: Calculates Deviation before applying Measurement Filter.
   Post-Measurement Filtering:
  - Calculates Deviation after applying Measurement Filter.

#### Detail Settings (Modulation = 2FSK/4FSK)

![](_page_27_Picture_6.jpeg)

# **Common Setting (11/12): Set Parameters**

Press [Set Parameters] in the Common Setting dialog to confirm the parameter change.

### **Common setting**

![](_page_28_Figure_3.jpeg)

Red shows changed parameters. They are not set until [Set Parameters] is clicked. After clicking [Set Parameters], the set parameters in the Common Setting dialog change to black to show they have been set.

**Common setting** 

## Common Setting (12/12): Preset Dialog Parameter, Save, Recall

#### **Preset Dialog Parameter:**

Presets parameters for some communication methods.

#### **Common setting**

| Common Setting                             |                                                                   |                                  | -                              |                                    |            |
|--------------------------------------------|-------------------------------------------------------------------|----------------------------------|--------------------------------|------------------------------------|------------|
| Preset Dialo<br>Predefined •<br>Frame Form | g Parameter<br>ARIB_RCR39-T79<br>ARIB_T61<br>ARIB_T86<br>ARIB_T98 | P25_                             | _C4FM<br>Parar<br>P25_         | meter File<br>_C4FM.xn             | Default (F |
| 1                                          | IEEE802.15                                                        |                                  | ⊢Wave                          | oform Inform                       | mation -   |
|                                            | APCO_P25<br>APCO_P25_Phase2<br>DMR<br>dPMR                        | P25_0<br>P25_0<br>P25_1<br>P25_1 | 14FM<br>CQPSK<br>.SM<br>WCQPSK | ulation T <sup>r</sup><br>pol Rate | уре:<br>:  |
|                                            | NXDN<br>TETRA                                                     |                                  | Me                             | -<br>asuremen                      | t Filter : |

### Save, Recall:

Saves and reads Common Setting parameters to/from file.

| C C   | Common Setting        |            |       |
|-------|-----------------------|------------|-------|
| File  |                       |            |       |
| F     | Recall Parameter File |            |       |
| S     | iave Parameter File   |            |       |
| C     | Ilose                 |            |       |
|       | Preset Dialog Par     | ameter     | T61_  |
|       |                       |            |       |
|       |                       | -<br>      |       |
|       | Frame Formatted       | Non-Format | ted   |
|       |                       |            |       |
|       |                       |            |       |
| Cile. | lominion Secting      |            |       |
| rile  |                       |            |       |
| 1     | 2 🛄 🗌                 |            |       |
| 1     | V   🛄   .             |            |       |
| -     |                       |            |       |
|       | Preset Dialog Par     | ameter     | T61   |
| 3     | L recording r an      |            | 1     |
|       |                       |            |       |
|       | Frame Formatted       | Non-Format | [hat  |
|       | allion officiation [  |            | iou j |
|       |                       |            |       |

# Capture Function (1/6):

Saves and replays IQ data for measurement signals.

![](_page_30_Figure_2.jpeg)

# Capture Function (2/6): Capture Time

Sets the capture mode from Capture Time and the capture time length from Capture Time Length.

Vector Modulation A Topological Capture Time
Auto Manual
Capture
Time Length
0.100 000 000s
Save
Captured Data
Replay
Stop Replaying

#### > Auto:

This captures the required data at each measurement in accordance with the Common Setting Dialog settings.

#### > Manual:

This mode specifies the capture time for each measurement. The capture time is set at Capture Time Length. The Capture Time Length setting range changes according to the Span.

#### Capture Time Length

| Span [Hz] | Maximum Capture Time [s] |
|-----------|--------------------------|
| 1 k       | 2000                     |
| 2.5 k     | 2000                     |
| 5 k       | 2000                     |
| 10 k      | 2000                     |
| 25 k      | 2000                     |
| 50 k      | 1000                     |
| 100 k     | 500                      |
| 250 k     | 200                      |
| 500 k     | 100                      |
| 1 M       | 50                       |
| 2.5 M     | 20                       |
| 5 M       | 10                       |
| 10 M      | 5                        |
| 25 M      | 2                        |
| 31.25 M   | 2                        |
| 50 M      | 0.5                      |
| 62.5 M    | 0.5                      |
| 100 M     | 0.5                      |
| 125 M     | 0.5                      |

## Capture Function (3/6): Save

#### Outputs and saves temporarily saved IQ data to hard disk or external memory.

![](_page_32_Figure_2.jpeg)

| Menu Display  | Function                                                           |  |  |
|---------------|--------------------------------------------------------------------|--|--|
| Device        | Selects the location of the file to be saved.                      |  |  |
| File Name     | Sets the name of the file to be saved.                             |  |  |
| Output Rate   | Displays the output data rate (this setting cannot be configured). |  |  |
| Exec Digitize | Executes saving.                                                   |  |  |
| Close         | Closes the Save Captured Data function menu.                       |  |  |

When save processing is executed, the following files are created.

- Data file (binary format) [File Name].dgz
- Data information file (XML format) [File Name].xml
- Common Setting parameter file (XML format) [File name same as waveform (without extension)]\_VMA.xml"

### 

## Capture Function (4/6): Save

### [Footnote] Format of data information file

The information on the saved IQ data is recorded in the [File Name].xml file.

| Item                | Descriptions                                                    |  |  |  |
|---------------------|-----------------------------------------------------------------|--|--|--|
| CaptureDate         | Day/Month/Year of the captured data in the "DD/MM/YYYY" format. |  |  |  |
| CaptureTime         | Data captured time in "HH/MM/SS" format                         |  |  |  |
| FileName            | Data file name                                                  |  |  |  |
| Format              | Data format, fixed to "Float"                                   |  |  |  |
| CaptureSample       | Number of samples of the recorded data<br>[Sample]              |  |  |  |
|                     | Error status of the recorded data                               |  |  |  |
| Condition           | "Normal": No error                                              |  |  |  |
|                     | "OverLoad": Level over                                          |  |  |  |
| The man Desition    | Trigger occurrence position [Sample]                            |  |  |  |
| TriggerPosition     | The start point of the recorded data is 0.                      |  |  |  |
| CenterFrequency     | Center frequency [Hz]                                           |  |  |  |
| SpanFrequency       | Frequency span [Hz]                                             |  |  |  |
| SamplingClock       | Sampling rate [Hz]                                              |  |  |  |
|                     | Frequency band switch mode                                      |  |  |  |
| PreselectorBandMode | "Normal": Normal mode                                           |  |  |  |
|                     | "Spurious": Spurious mode                                       |  |  |  |
|                     | Reference level [dBm]                                           |  |  |  |
| ReferenceLevel      | Note that this value does not include the                       |  |  |  |
|                     | reference level offset.                                         |  |  |  |
| AttenuatorLevel     | Attenuator value [dB]                                           |  |  |  |
| Internal Cain       | Internal gain value [dB]                                        |  |  |  |
| InternalGain        | This is an internal parameter.                                  |  |  |  |
| PreAmp              | Gain value obtained by PreAmp [dB]                              |  |  |  |
| IQReverse           | IQ reverse setting, fixed to "Normal"                           |  |  |  |
|                     | Trigger On/Off setting                                          |  |  |  |
| TriggerSwitch       | "FreeRun": Trigger is not used                                  |  |  |  |
|                     | "Triggered": Trigger is used                                    |  |  |  |

| Item                  | Descriptions                                                                                                    |
|-----------------------|----------------------------------------------------------------------------------------------------|
| TriggerSource         | Trigger source<br>"External": External trigger<br>"SGMarker": SG marker trigger                                                                                                    |
| TriggerLevel          | Trigger level [dBm]<br>Note that this value does not include the<br>reference level offset. It is in dBm units,<br>even if the scale mode is Lin.                                                                                      |
| TriggerDelay          | Trigger delay time [s]<br>It is the relative time from the trigger input<br>position to the start point of the recorded<br>data.                                                                                                    |
| IQReference0dBm       | Reference IQ amplitude value that<br>indicates 0 dB<br>Fixed to "1".                                                                                                    |
| ExternalReferenceDisp | Reference signal information<br>"Ref.Int":Internal reference signal<br>"Ref.Ext":External reference signal<br>"Ref.Int Unlock":Internal reference signal is<br>unlocked.<br>"Ref.Ext Unlock":External reference signal<br>is unlocked. |
| Correction Factor     | Correction value of correction function [dB]<br>The correction factor is added to the IQ<br>data in a data file.<br>0.000 is automatically set when the<br>Correction function is set to Off.                                          |
| Terminal              | Signal input terminal<br>"RF": RF terminal                                                                                                    |
| ReferencePosition     | 0-second reference position<br>Indicates the 0-second reference position<br>using the digitized data point position.<br>During Replay function execution, the<br>reference position is displayed as 0 s.                               |
| Trigger Slope         | Selects the edge where the trigger is<br>generated (rise or fall).<br>"Rise": Rising edge<br>"Fall": Falling edge                                                                                                    |

## Capture Function (5/6): Save

#### [Footnote] Format of data file

The data file is created in binary format. From the beginning of the file, I-phase data and Q-phase data are recorded by 4 bytes. The I-phase data and Q-phase data are recorded as a float type (IEEE real\*4).

The IQ data can be converted to power based on the following formula:

 $P = 10 Log_{10} (I^2 + Q^2)$ 

P: Power [dBm] I: I-phase data Q: Q-phase data Beginning of file  $\longrightarrow$ 

| I-phase data 1 | (4Byte) |
|----------------|---------|
| Q-phase data 1 | (4Byte) |
| I-phase data 2 | (4Byte) |
| Q-phase data 2 | (4Byte) |
| I-phase data 3 | (4Byte) |
| Q-phase data 3 | (4Byte) |

## Capture Function (6/6): Replay

The Replay function enables re-analysis of saved IQ data.

![](_page_35_Figure_2.jpeg)

| Menu Display | Function                                                                               |
|--------------|----------------------------------------------------------------------------------------|
| Device       | Selects the drive in which the target file is stored.                                  |
| Application  | Selects the name of the application used to save the target file.                      |
| Select File  | Selects the target file. After selecting the file,<br>the Replay function is executed. |
| Close        | Closes the Replay function menu.                                                       |

| Result  | Vector Modulation                                     | Analysis |  |              |            |             | ×       | 1  |
|---------|-------------------------------------------------------|----------|--|--------------|------------|-------------|---------|----|
| Conste  | Captured Data List                                    |          |  |              |            |             |         |    |
| IVIP    | (D.) 49,892,760 Kbytes Free / 51,383,868 Kbytes Total |          |  |              |            |             |         |    |
|         | Name                                                  | 000      |  | Date /       |            | Size[Bytes] | Protect |    |
| · ·     | Digitize20111014                                      | 001      |  | 10/14/2011 8 | 3:16:29 PM | 418,080     | Off     |    |
| Q       | - g                                                   |          |  |              |            |             |         |    |
|         |                                                       |          |  |              |            |             |         |    |
|         |                                                       |          |  |              |            |             |         |    |
|         |                                                       |          |  |              |            |             |         |    |
|         |                                                       |          |  |              |            |             |         |    |
|         |                                                       |          |  |              |            |             |         |    |
|         |                                                       |          |  |              |            |             |         |    |
|         |                                                       |          |  |              |            |             |         |    |
|         |                                                       |          |  |              |            |             |         |    |
|         |                                                       |          |  |              |            |             |         |    |
|         |                                                       |          |  |              |            |             |         |    |
|         |                                                       |          |  |              |            |             |         |    |
|         |                                                       |          |  |              |            |             | Close   |    |
|         |                                                       |          |  |              |            |             |         |    |
|         |                                                       |          |  |              |            |             |         | 0  |
|         |                                                       |          |  |              |            |             |         |    |
|         |                                                       |          |  |              |            |             |         |    |
|         |                                                       |          |  |              |            |             |         | Ca |
|         |                                                       |          |  |              |            |             | A       |    |
| Ref.Ext | Pre-Amp Off                                           |          |  |              |            |             |         |    |
|         |                                                       |          |  |              |            |             |         |    |

## **Power Meter Function**

The power meter measurement can performed by calling the main-frame.

Power meter function can connect a USB power sensor to the main-frame and read the measurement values.

Settings of Carrier Frequency, Offset, and Offset Value are automatically reflected on the corresponding parameters.

|                                                             | 🔺 MS2830A Power Meter(Vector Modulation Analysis)   | 7/13/2012 20:44:35                                               |
|-------------------------------------------------------------|-----------------------------------------------------|------------------------------------------------------------------|
| El Vector Modulaton A<br>VMA<br>Frequency<br>G<br>Amplitude |                                                     | Power Meter<br>Power Meter<br>Average<br>On Off<br>Average Count |
|                                                             | COM5 MA24108A Freq : 1.000 000 000 GHz Range : Auto | 10                                                               |
| Common<br>Sattion                                           | POWER : -10.00 dBm                                  | Set Reference                                                    |
| Measure V                                                   | 0.00 dB                                             |                                                                  |
| Marker                                                      | 100. <sub>μ</sub> w                                 |                                                                  |
| ц.                                                          | Measuring Not Zeroed Offset : Off , 0.00 dB         |                                                                  |
| Trigger                                                     |                                                     | ZeroSensor                                                       |
| •                                                           |                                                     | ·                                                                |
| Capture                                                     |                                                     |                                                                  |
| Accessory                                                   |                                                     | ļ                                                                |
|                                                             |                                                     | Back To<br>Vector Modulation                                     |
|                                                             |                                                     | Analysis                                                         |
|                                                             |                                                     |                                                                  |

#### Compatible USB power sensors.

| Model    | Frequency        | Dynamic Range    |  |  |
|----------|------------------|------------------|--|--|
| MA24104A | 600 MHz to 4 GHz | +3 to +51.76 dBm |  |  |
| MA24106A | 50 MHz to 6 GHz  | –40 to +23 dBm   |  |  |
| MA24108A | 10 MHz to 8 GHz  | –40 to +20 dBm   |  |  |
| MA24118A | 10 MHz to 18 GHz | –40 to +20 dBm   |  |  |
| MA24126A | 10 MHz to 26 GHz | -40 to +20 dBm   |  |  |

\*1: Require loading the power meter function of the main-frame application software. GHz Vector Signal Generator MS269xA-020
 3.6 GHz Vector Signal Generator MS2830A-020
 6.0 GHz Vector Signal Generator MS2830A-021

# **TDMA IQproducer MX269902A**

### **TDMA IQproducer MX269902A**

The TDMA IQproducer MX269902A software generates TDMA waveform patterns for the Vector Signal Generator option for MS269xA/MS2840A/MS2830A . It runs on the MS269xA/MS2840A/MS2830A embedded Windows OS and on an external PC.

![](_page_38_Figure_2.jpeg)

- Generating waveform patterns using MX2699xxA >>> The main frame requires a license. The unlicensed software will run on the PC to test waveform pattern generation <u>but an unlicensed</u> <u>MS269xA/MS2830A cannot output signals because it does not recognize the waveform patterns.</u>

## **TDMA IQproducer MX269902A**

The TDMA IQproducer MX269902A software generates waveform data for any combination of [Modulation type], [Data], and [Filter] shown below.

![](_page_39_Figure_2.jpeg)

## **TDMA IQproducer Screen Image**

The easy-to-use GUI makes waveform generation easy.

Read the TDMA IQproducer MX269902A Product Introduction for details.

![](_page_40_Figure_3.jpeg)

![](_page_41_Picture_0.jpeg)

![](_page_41_Picture_1.jpeg)

![](_page_41_Picture_2.jpeg)